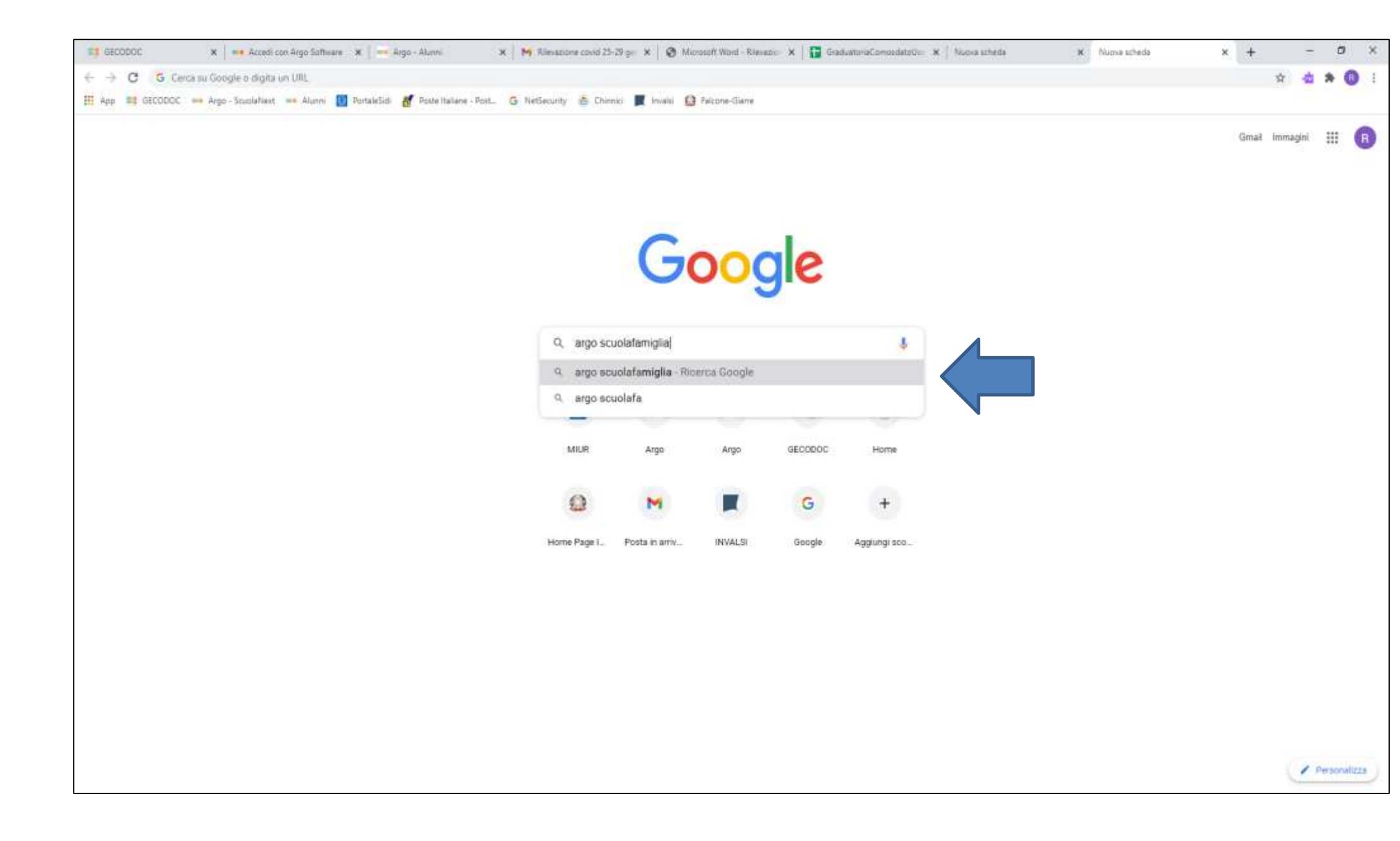

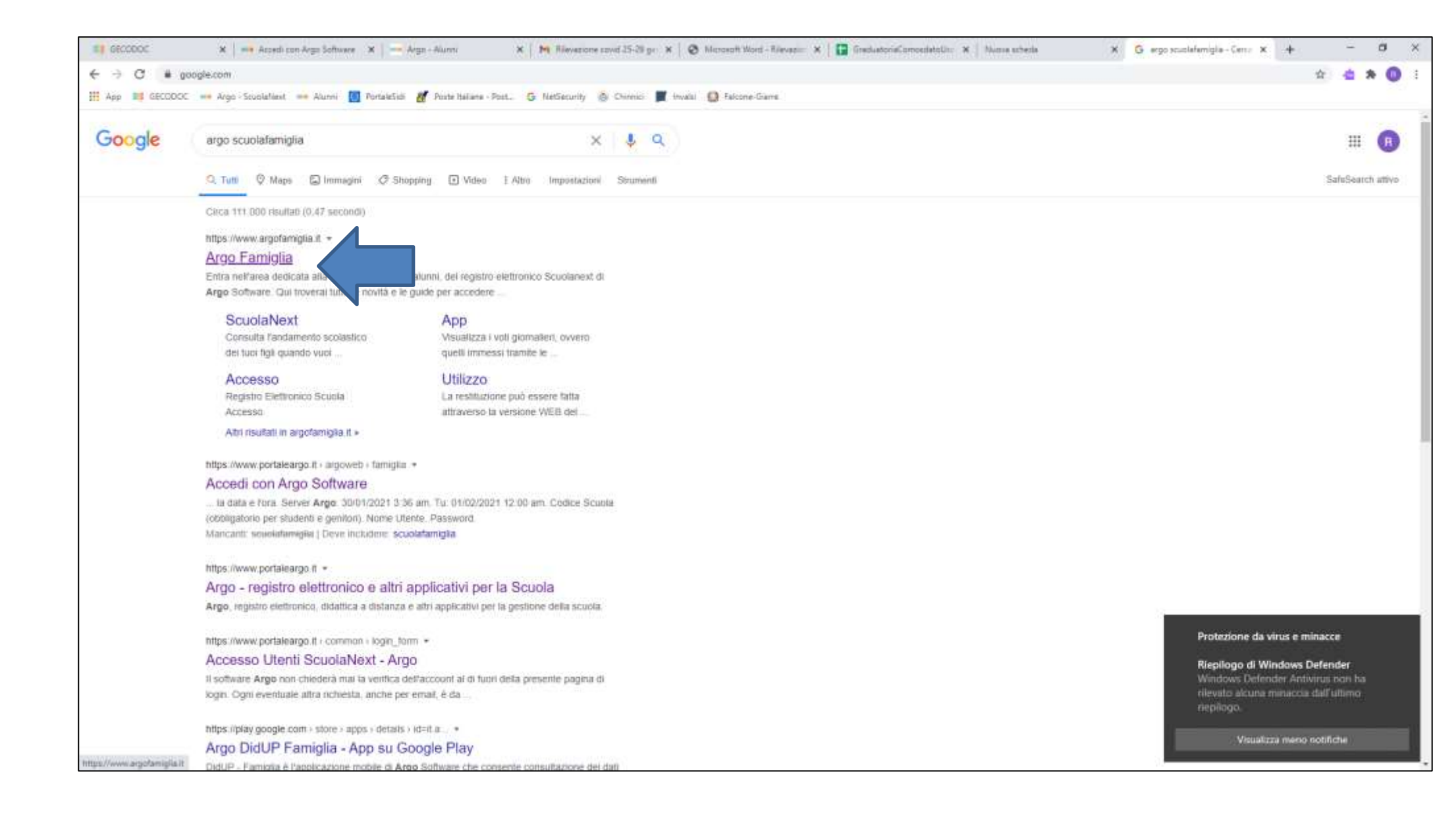

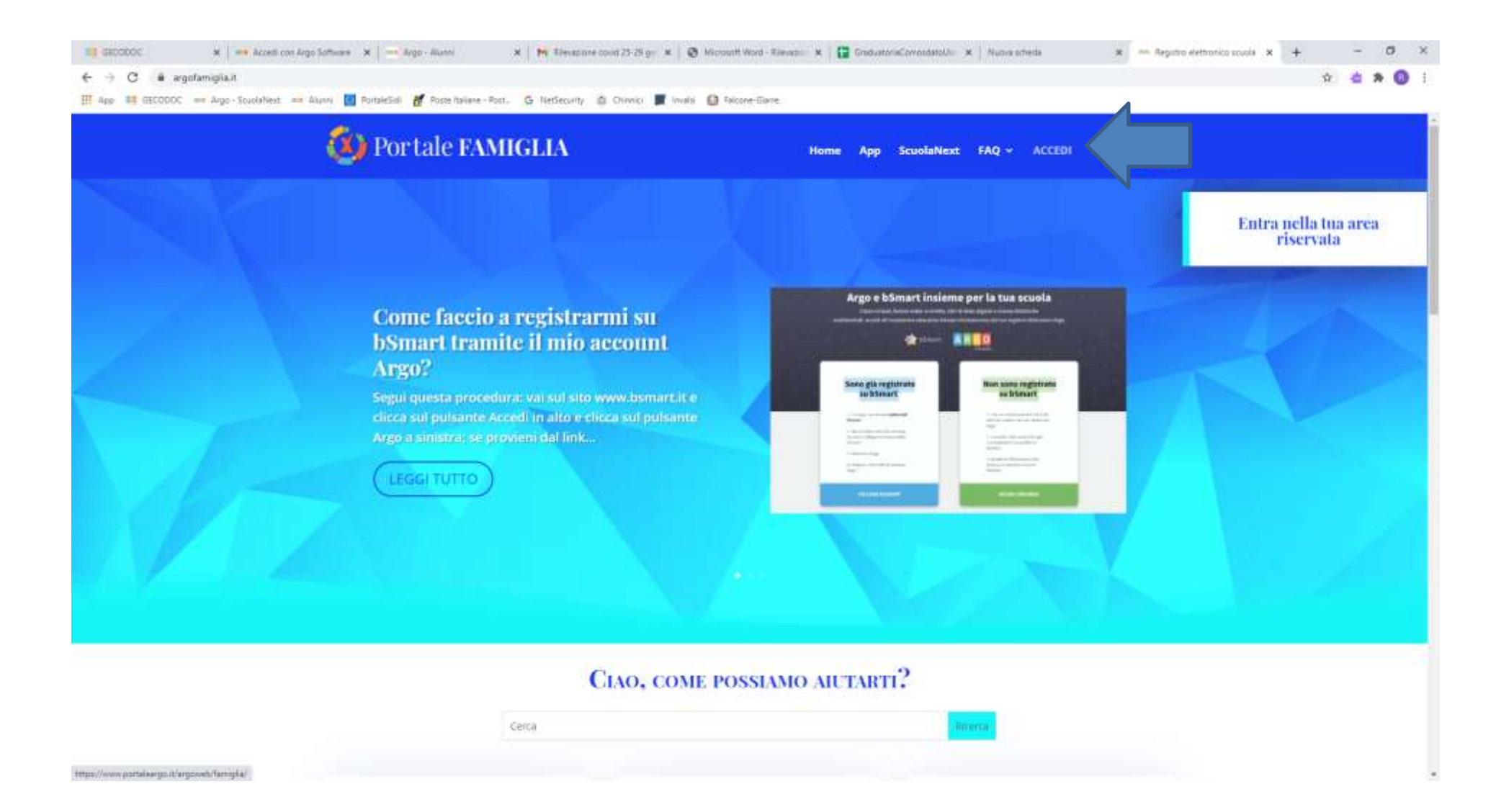

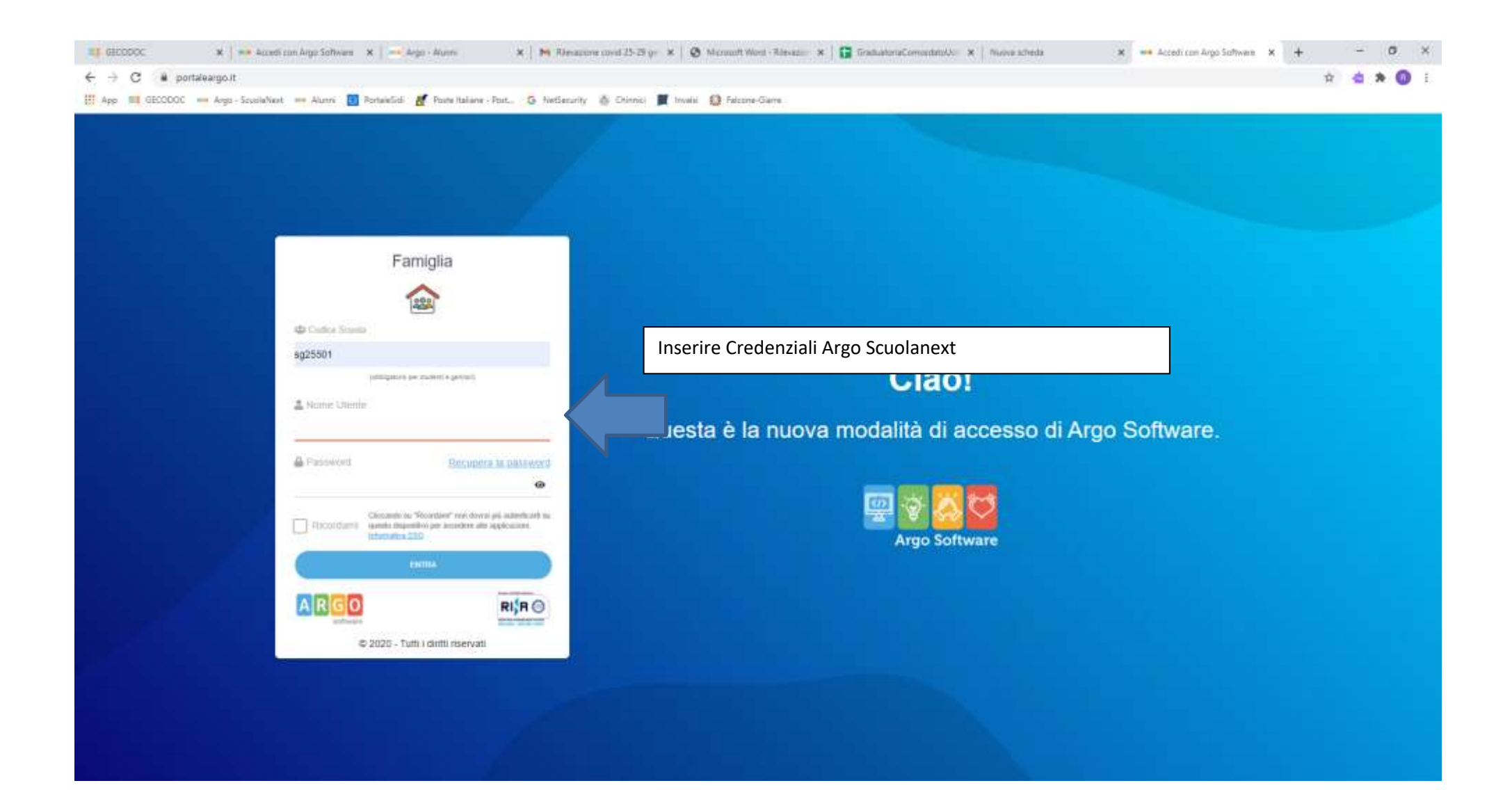

| SI GECCOOC                   | 🗙 📔 🚥 Accedi ran Arge Safiwara 🛛 🗙 📄 🛶 Arge - Alaren                                                         | 🗴 🛛 🍋 Rilessoore costi 25-29 gs 🗴 🛛 🥸 Microsoft Word - Rilevazio 🖈 🗌 😭 GraduatoriaComendatorile 🗙 🗎 Nuova scheda | 🗙 🚥 Argo - Farriglia | * +   | - 0 ×          |
|------------------------------|----------------------------------------------------------------------------------------------------|----------------------------------------------------------------------------------------------------|----------------------|-------|----------------|
| ← → C # po                   | rtaleargoJt                                                                                                  |                                                                                                    |                      | 0+ 12 | 🖕 🛪 🔘 🗉        |
| H App 11 GECEDOC             | 🚥 Argo - ScuolaNext 🚥 Alumv 🔝 PortaleSidi 🛃 Postulta(lane                                                    | - Post 🥱 NetSecurity 💩 Chinnici 📕 Invalil 🛄 Falcone-Giame                                                        |                      |       |                |
| ARGO                         | SCUOLANEXT Initiatio Professionale di State<br>Alberghieri e Taristici "Rocco<br>Via Elli Gemmelaro s.n.c NR | n per i Servizi<br>Chinnid"<br>coLost                                                                            |                      |       |                |
| Servizi Alunno               | Alunno                                                                                                    |                                                                                                    |                      |       |                |
|                              | Classe: 021PS SAT NICOLOSI                                                                                   | the mobil works a concept Data Estimate unit data Antonia and Antonia                                            |                      |       |                |
| <u> </u>                     | Il codice scuola da utilizzare per accedere all'app è SG25501, uter                                          | nte e password sono quelle utilizzate per accedere a questa applicazione.                                        |                      |       |                |
|                              |                                                                                                    |                                                                                                    |                      |       |                |
|                              |                                                                                                    |                                                                                                    |                      |       |                |
|                              | -                                                                                                    |                                                                                                    |                      |       |                |
|                              |                                                                                                    |                                                                                                    |                      |       |                |
| 6.                           |                                                                                                    |                                                                                                    |                      |       |                |
| Contract I man               |                                                                                                    |                                                                                                    |                      |       |                |
| 8                            |                                                                                                    |                                                                                                    |                      |       |                |
|                              |                                                                                                    |                                                                                                    |                      |       |                |
| ° 🖉                          |                                                                                                    |                                                                                                    |                      |       |                |
|                              |                                                                                                    |                                                                                                    |                      |       |                |
| Documenti                    |                                                                                                    |                                                                                                    |                      |       |                |
| Usita                        |                                                                                                    |                                                                                                    |                      |       |                |
|                              |                                                                                                    |                                                                                                    |                      |       |                |
|                              |                                                                                                    |                                                                                                    |                      |       |                |
|                              |                                                                                                    |                                                                                                    |                      |       |                |
|                              |                                                                                                    |                                                                                                    |                      |       |                |
|                              |                                                                                                    |                                                                                                    |                      |       |                |
|                              |                                                                                                    |                                                                                                    |                      |       |                |
|                              |                                                                                                    |                                                                                                    |                      |       |                |
|                              |                                                                                                    |                                                                                                    |                      |       |                |
| ANTO                         |                                                                                                    |                                                                                                    |                      |       |                |
| Utente alunnoprova-1 Nominal | tvo -0                                                                                                    |                                                                                                    |                      |       | Versione 3.6.5 |

|                                                 |                                                                                                    |                  |                | a ne -                        | ( managements)                  | an martin                     | an - Canada 👘 (Adalahan 👘 - Canada - Canada - |                                                                      |                                                 |                                                       |                                                      |                                                  |  |  |
|-------------------------------------------------|----------------------------------------------------------------------------------------------------|------------------|----------------|-------------------------------|---------------------------------|-------------------------------|----------------------------------------------------------------------------------------------------|----------------------------------------------------------------------|-------------------------------------------------|-------------------------------------------------------|------------------------------------------------------|--------------------------------------------------|--|--|
| uscubos = Argo-ScuolaNed =                      | Alunni 🚺 Port                                                                                                  | esidi 👩 P        | oste italian   | e + Post                      | <ul> <li>NetSecurity</li> </ul> | S Chine                       | nici 📕 mvarsi 🔛 takone-Galite                                                                                                    |                                                                      |                                                 |                                                       |                                                      |                                                  |  |  |
|                                                 | Albring                                                                                                    | hiert e Turisti  | ki "Rocc       | n Chinnic?                    | 111                             |                               |                                                                                                    |                                                                      |                                                 |                                                       |                                                      |                                                  |  |  |
|                                                 |                                                                                                    |                  |                |                               |                                 |                               |                                                                                                    |                                                                      |                                                 |                                                       | 1000                                                 |                                                  |  |  |
| Istituto Professi                               | onale di Stato per i S                                                                                         | ervizi Alberghie | uri e Turistir | ci "Rocco Chin                | nici" Via Fili G                | entmellero s                  | A.CNICOLOSI                                                                                                    |                                                                      |                                                 |                                                       | pagoPf                                               |                                                  |  |  |
| 553                                             | IUV                                                                                                    | imp. Tassa       | Rata           | imp.Rata                      | Scadenza                        | Pagabile<br>oltre<br>scadenza | Modalità di pagamento consentite                                                                                                    | Stato Pagamento                                                      | imp.Pagat                                       | Data<br>o pagamento<br>online                         | Avviso di<br>Pagamento                               | Ricevuta<br>Telematic                            |  |  |
| n: Volentario Corso Serale                      |                                                                                                    | 150.00           | , ,            | 150,00<br>Modifice<br>Imedito |                                 |                               | Pagamento immediato (on-line) o tramile stampe dell'avviso di<br>pagamento (pagamente prisco un Prestatore di Servizi di<br>Pagamento in un momento successivo)                                                                                                    |                                                                      |                                                 |                                                       |                                                      |                                                  |  |  |
|                                                 |                                                                                                    |                  |                |                               |                                 |                               |                                                                                                    |                                                                      |                                                 |                                                       |                                                      |                                                  |  |  |
|                                                 |                                                                                                    |                  |                |                               |                                 |                               |                                                                                                    |                                                                      |                                                 |                                                       |                                                      |                                                  |  |  |
|                                                 |                                                                                                    |                  |                |                               |                                 |                               | Istruzioni                                                                                                    | onsulta elenco PSP (per Avviso di Pagamento)                         | Augiorna stato na                               | Richedi avvis                                         | o di pagamento                                       | Paga subih                                       |  |  |
| portalsarga (//argioveti/farmglik/index.jaff)   | 0                                                                                                    |                  |                |                               |                                 | C                             | Istruzione Ca<br>liccare su Richiedi avviso di paga<br>avviso da portare alla posta.                                                                                                    | onsulta elenco PSP (per Avviso di Pagamento)<br>amento per scaricare | Aggiorna stato pa                               | Richards arvis                                        | o di pogamento                                       | Paga subiti                                      |  |  |
| potalaarga. (/argisetis/fampla/edus.js.17       | 0                                                                                                    |                  |                |                               |                                 | C                             | Iiccare su Richiedi avviso di paga<br>avviso da portare alla posta.                                                                                                    | onsulta elenco PSP (per Avviso di Pagamento)<br>amento per scaricare | Aggiorna stato pu                               | Richard arvis                                         | o di pagamento<br>uga Subit                          | Paga subiti                                      |  |  |
| portaisanga.Jt/angloseti/Tampita/vedas.jatir    | 0                                                                                                    |                  |                |                               |                                 | C<br>l'a                      | liccare su Richiedi avviso di paga<br>avviso da portare alla posta.                                                                                                    | onsulta elenco PSP (per Avviso di Pagamento)<br>amento per scaricare | Appions state p                                 | Pickedi avvis<br>are su Pa                            | o di pegamento<br>uga Subit<br>n conto               | Paga subiti                                      |  |  |
| portaisanga i U'anglaweti /Tamigita/indoo ja 17 | in and the second second second second second second second second second second second second second second s |                  |                |                               |                                 | C.<br>ľa                      | Iiccare su Richiedi avviso di paga<br>avviso da portare alla posta.                                                                                                    | onsulta elenco PSP (per Avviso di Pagamento)<br>amento per scaricare | Augiorna stato po<br>Cliccca<br>posse<br>online | Richedi avvis<br>are su Pa<br>esso di u<br>e con il c | o di pogamento<br>loga Subit<br>n conto<br>guale eff | Paga subiti<br>Paga subiti<br>Co se si<br>corren |  |  |

| =1       | SECODOC X A                                                                                                    | redi con Argo Software 🛛 🗙       | - Jugo - Al       | unni          | ×                             | M Rilevaci        | ane covid 25-                 | 29 ge 🗙   🔕 Microsoft Word - Rileva                                                                                        | zio 🛪 🛛 🖬 Graduatoria                      | «Comosciatski)» 🛪 🕴 Nuova scheda          | 🗙 📑 Argo - Famiglia       | ж                           | +                      | -                    | ø ×                    |
|----------|----------------------------------------------------------------------------------------------------|----------------------------------|-------------------|---------------|-------------------------------|-------------------|-------------------------------|----------------------------------------------------------------------------------------------------|--------------------------------------------|-------------------------------------------|---------------------------|-----------------------------|------------------------|----------------------|------------------------|
| ÷        | → C                                                                                                    |                                  |                   |               |                               |                   |                               |                                                                                                    |                                            |                                           |                           |                             | 0+ <u>\$</u>           | *                    | 0 :                    |
| ША       | pp 🗱 GECCODOC 👐 Argo - Socolal                                                                                  | Next 🔲 Alunni 🚺 Port             | taleSidi 🛃 Po     | iste Italiane | e - Post (                    | G NetSecurity     | China China                   | ici 📕 Invalsi 🙆 Falcone-Giarre                                                                                             |                                            |                                           |                           |                             |                        |                      |                        |
|          |                                                                                                    | XT Matter                        | - Trisfondoru     |               |                               |                   |                               |                                                                                                    |                                            |                                           |                           |                             |                        |                      |                        |
|          | Tasse Alunno                                                                                                    |                                  |                   |               |                               |                   |                               |                                                                                                    |                                            |                                           |                           |                             |                        |                      | ×                      |
| Server.  | () Inter                                                                                                    | n Professionale di Stato per i f | Servizi Alberghar | r e Turistic  | a Rocce Chi                   | nnici' Via Fili G | iammelilaro o.)               | n c - NICOLOSI                                                                                                    |                                            |                                           |                           | đ                           | pagoPg                 |                      |                        |
|          | Tassa                                                                                                    | iuv                              | imp.Tassa         | Rata          | imp.Rata                      | Scadenza          | Pagabile<br>oltre<br>scadenza | Modalità di pagamento consenti                                                                                             | •                                          | Stato Pagamento                           | Imp.Pagato                | Data<br>pagamento<br>online | Avviso di<br>Pagamento | Ricevuta<br>Telemati |                        |
|          | Contri Volentario Corso Serale                                                                                  |                                  | 150.00            |               | 150.00<br>Meditice<br>Unconto |                   |                               | Papamento immediato (on inte) o tramite<br>pegantiento (pegamento presio un Presta<br>Pagamento in un inomento auccessivo) | stangs del'avelso di<br>nore di Servici di |                                           |                           |                             |                        |                      |                        |
|          |                                                                                                    |                                  |                   |               | Selezi                        | ionare la Tas     | sa per cui                    | si richiede la creazione dell'avviso                                                                                       | di pagamento                               | ×                                         |                           |                             |                        |                      |                        |
|          |                                                                                                    |                                  |                   |               | Tassa<br>Contr Vol            | enterio Corso S   | Lerais                        | Ente creditore                                                                                                    | imp.Tassa Rati                             | a Imp.Rata Scadenza                       |                           |                             |                        |                      |                        |
| Server ( |                                                                                                    |                                  |                   |               | intestato                     | 8.                |                               |                                                                                                    | ~                                          | Conforma X Amulia                         |                           |                             |                        |                      |                        |
|          |                                                                                                    | Selezionare i                    | l contrib         | outo a        | la pag                        | are e co          | onferm                        | are                                                                                                    | 2                                          |                                           |                           | Berking anima               |                        | Page and             |                        |
| https:// | etti olunun in olunooni olunooni olunooni olunooni olunooni olunooni olunooni olunooni olunooni olunooni olunoo |                                  |                   |               |                               |                   |                               |                                                                                                    | Fattuzione     Cons                        | anna wenco 9 se iber Avviso di Pagamentoj | Applanta stato pagatienti | Richiedi IIVVisc            | u pagamento            | Ven                  | 10<br>11<br>1119 1 115 |

| 900000 🗙 🖬 🖬 Am                        | alli can Argo Saftware 🛪 🛛     | - Argo - Al       | lerre -      | ×                            | M Rilean                        | ora covid 25-                 | 25 ge 🗴   🔕 Mormalit Word - Riename 🗴   📴 Gradua                                                                                                    | eturiaComusidatelliu: 🛪   Nuova schada 🛛 🛪 🛁                                                                                                    | Argo - Famiglia | ×                           | +                          | - 0                    |
|----------------------------------------|--------------------------------|-------------------|--------------|------------------------------|---------------------------------|-------------------------------|----------------------------------------------------------------------------------------------------|----------------------------------------------------------------------------------------------------|-----------------|-----------------------------|----------------------------|------------------------|
| -) C i portaleargo.it                  |                                |                   |              |                              |                                 |                               |                                                                                                    |                                                                                                    |                 |                             | 0+ 12                      | 4 * (                  |
| ap III GECODOC - Argo Soudah           | ent 🛶 Alumri 🚺 Porta           | iešidi 🛃 Pa       | oite Italian | na - Post. 🤇                 | <ol> <li>NetSecurity</li> </ol> | 🛞 Dine                        | ici 📕 Invatui 🚯 Falcone-Garre                                                                                                    |                                                                                                    |                 |                             |                            |                        |
|                                        | Alberg                         | nieri e Terleti   | id Roco      | o Chimid"                    | NH911                           |                               |                                                                                                    |                                                                                                    |                 | _                           |                            | ~                      |
| Tasse Alunno                           |                                |                   |              |                              |                                 |                               |                                                                                                    |                                                                                                    |                 |                             |                            |                        |
| introde instructo                      | Professionale di Stato per i S | ervizi Alberghier | n e Turisti  | ci 'Rocco Chin               | tnici" Vie F3i G                | emmellars s.                  | n.e NICOLOSI                                                                                                    |                                                                                                    |                 |                             | Plage                      |                        |
| Tassa                                  | IUV                            | imp.Tassa         | Rata         | imp.Rata                     | Scadenza                        | Pagabile<br>oltre<br>scadenza | Modalità di pagamento consentite                                                                                                    | Stato Pagamento                                                                                                    | imp.Pagato      | Data<br>pagamento<br>online | Avviso di<br>Pagamento     | Ricevuta<br>Telematica |
| Contrivolentario Corso Serale          | 03161216895292067              | 150.00            | ,            | 150,00<br>Modica<br>Icequito |                                 |                               | Pagamento immediato (on-line) o tramite stampa dell'avviso di<br>pagamento (pagamento presso un Prestatore di Servizi di<br>Pagamento in un momento successivo). | L'avviso di pagamento e stato correttamente generato edi e<br>scancable endiambei inin "Scanca avviso" presente nella colima<br>Avviso di Pagamento". Si attande esecuzione dei pagamento<br>presco un PSP abilitto. Premose il subante Consulta elenco PSP<br>per visualazzare elenco compteto dei PSP abilitta. |                 |                             | Scarica antibo<br>Diatesta |                        |
|                                        |                                |                   |              |                              |                                 |                               |                                                                                                    | Consulta elenco PSP (per Avriso di Pagamento)                                                                                                    | pagamenti       | Richiedi arveno             | di pagamento               | Paga subito            |
| 0 4 1                                  |                                |                   |              |                              |                                 |                               |                                                                                                    | the second second second second second second second second second second second second second second second se                                                                                                    |                 |                             |                            |                        |
| v.contalearge.it/argovett/Tamgta/index | IN VINO                        |                   |              |                              |                                 |                               |                                                                                                    |                                                                                                    |                 |                             |                            | SWESSING.              |

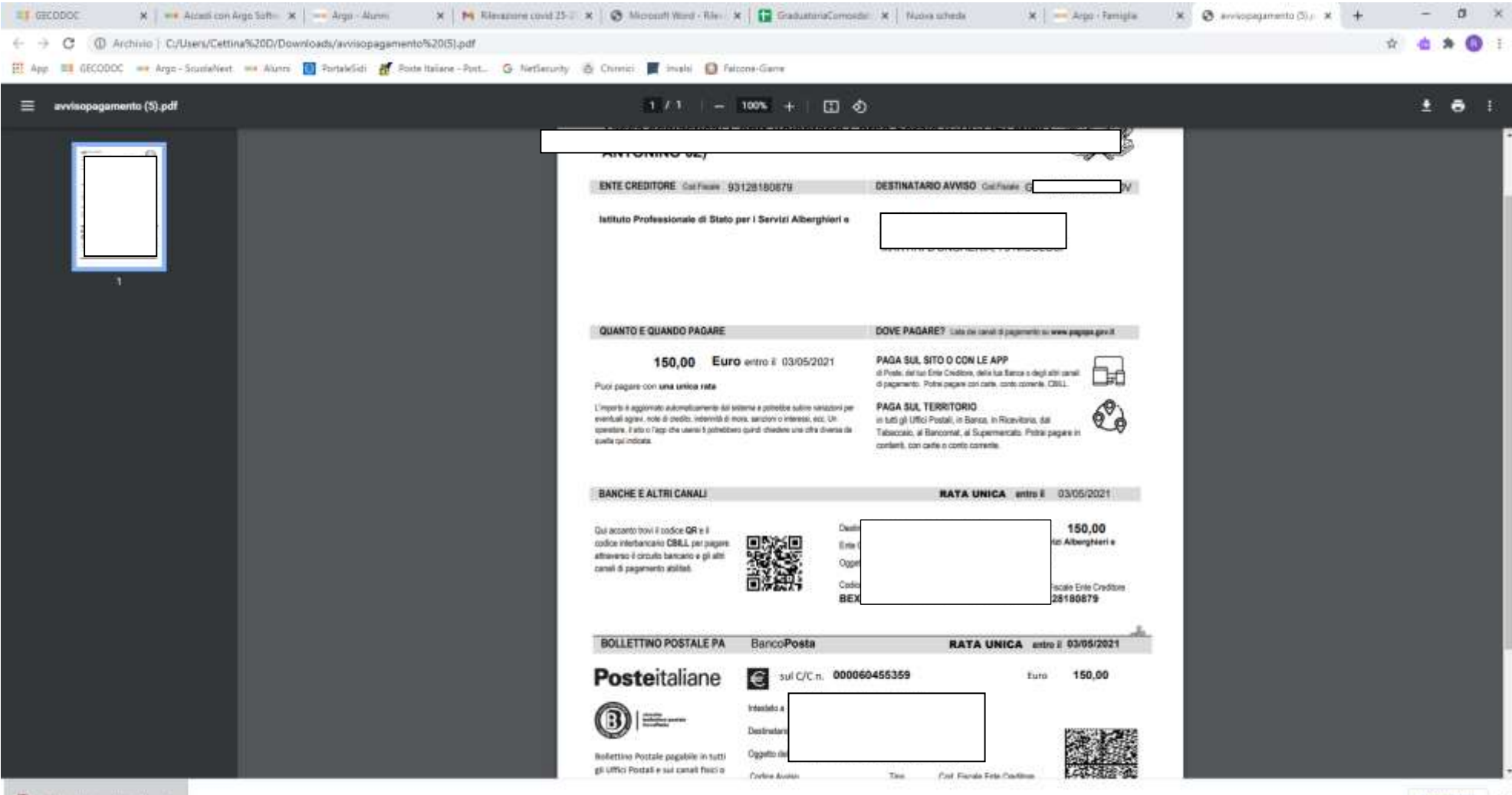

D enviropegementu...put

Mostra tuttu X